## 型番末尾2の録画機へ末尾6のカメラを登録する場合

## 録画機メニューより【チャンネル】画面を開きます

| ◎ 設定 _ チャンネ | ル1 録画 アラーム AI ネットワーク デバイス システム                                        | ● 2024-02-15 10:18:07 ×   |
|-------------|-----------------------------------------------------------------------|---------------------------|
| ♥ チャンネル1    | Pチャンネル POE電力                                                          |                           |
| ◈ ライブ       | No. 編集 IP アドレス/ドメイン ポート メーカー デバイスタイプ MACアドレス ソフトウェアバージョン              |                           |
| ◈ 画像コントロール  |                                                                       |                           |
| ◎ ビデオカバー    |                                                                       |                           |
| ◈ モーション     |                                                                       |                           |
| ◎ 赤外線センサー   |                                                                       |                           |
| ◈ 阻止        |                                                                       |                           |
| ◈ インテリジェント  |                                                                       |                           |
|             | 検索 追加 2 全で追加                                                          |                           |
|             | ■ ■ 手ン味ル スイッチモード × POEモード × 編集 IP アドレス/ドメイン サブネットマスク ボート メーカー デバイスタイプ | プロトコル MACアドレス ソフトウョ       |
|             |                                                                       |                           |
|             | POE CH2 月一下 自動 POE CH3 オート 自動                                         |                           |
|             | POE CH4 オート 自動 🇪                                                      |                           |
|             |                                                                       |                           |
|             |                                                                       |                           |
|             |                                                                       |                           |
|             |                                                                       |                           |
|             | カメラへのIPの自動割り当て チャンネル削除 <mark>デフォルトパスワード</mark>                        |                           |
|             |                                                                       | 総バンド幅:50Mbps, 使用バンド幅:0bps |
|             |                                                                       |                           |

①特定のチャンネルを手動動検索に設定する場合はチャンネルの<u>「編集」</u>を左クリックします。

「編集」を左クリックしますと右の画面が 開きます

「交換モード」の項目を自動モードから 手動モードへ変更し、OK を左クリック するとその CH だけ手動検索になります

| IPカ            | ムプロファイルを編集します   | ×        |
|----------------|-----------------|----------|
| チャンネル          |                 |          |
| 交換モード          | 自動モード           |          |
| POE Mode       | 自動モード<br>手動モード  |          |
| エイリアス          |                 |          |
| 位置             | 左上 🖌            |          |
| IPアドレス/ドメインネーム |                 |          |
| サブネットマスク       | 000.000.000.000 |          |
| ポート            | 1               |          |
| プロトコル          | プライベートプロトコル 🗸   |          |
| ユーザー名          |                 |          |
| パスワード          |                 | 🗌 パスワード表 |
|                | ок              | キャンセル    |

全ての CH を手動へ変更する場合は②「交換モード」を「手動」へ変更することで一度に設定が可能です

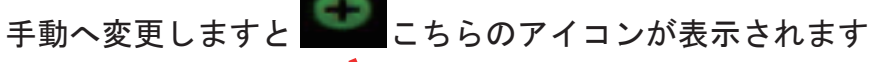

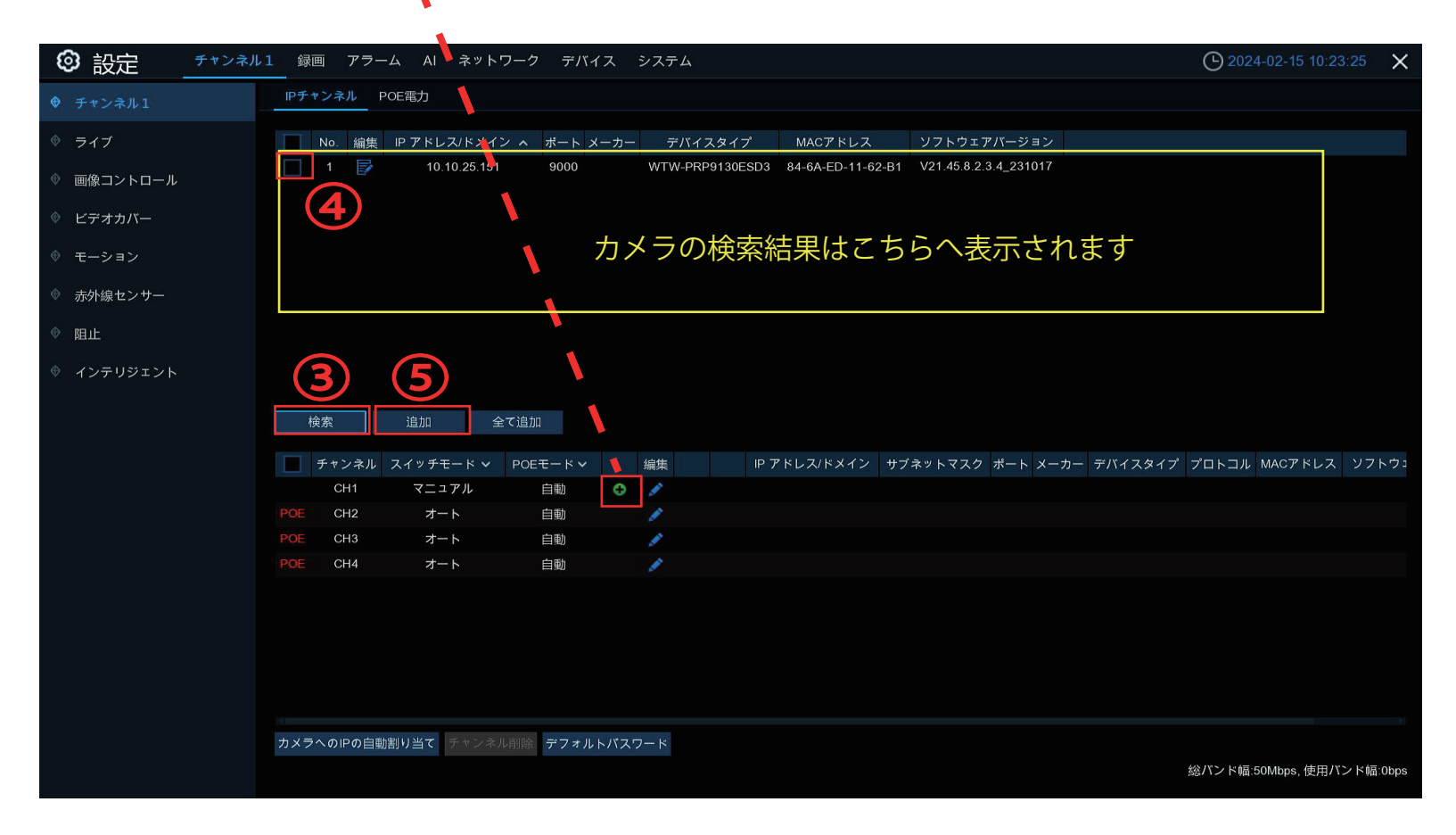

③「検索」を左クリックしますと録画機の WAN ポートへ LAN ケーブルで接続されているカメラを検索します
④追加するカメラを左クリックでチェックを入れます

⑤「追加」を左クリックすると「IP カメラ追加」画面が表示されます

⑥【ポート】、【プロトコル】、の項目を編集し「追加」を左クリックします。

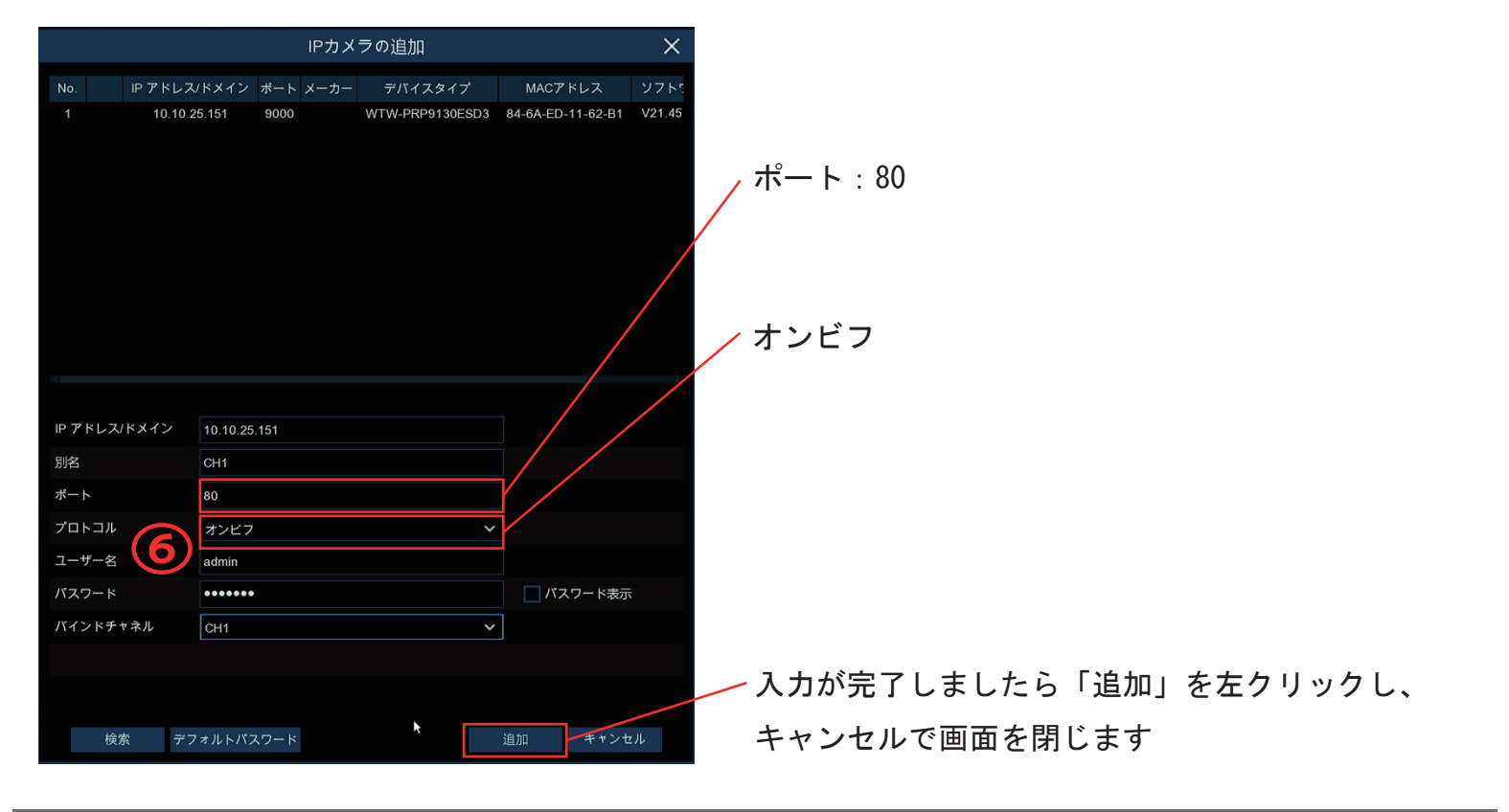

| ◎ 設定 _ チャン | ネル1 録画 アラーム AI ネットワーク デバイス システム                                   | ● 2024-02-15 11:07:16 ×       |
|------------|-------------------------------------------------------------------|-------------------------------|
| ♥ チャンネル1   | IPチャンネル POE電力                                                     |                               |
| ♥ ライブ      | No. 編集 IP アドレス/ドメイン ポート メーカー デバイスタイプ MACアドレス ソフトウェアバージョン          |                               |
| ♥ 画像コントロール |                                                                   |                               |
| ◈ ビデオカバー   |                                                                   |                               |
| ◈ モーション    |                                                                   |                               |
| ◎ 赤外線センサー  | ×                                                                 |                               |
| ◈ 阻止       |                                                                   |                               |
| ◈ インテリジェント |                                                                   |                               |
|            | 検察 追加 全て追加                                                        |                               |
|            | ■ チャンネル スイッチモード > POEモード > 編集 IP アドレス/ドメイン サブネットマスク ポート メーカー デバイス | タイプ プロトコル MACアドレス             |
|            | 🗌 CH1 マニュアル 自動 📅 🖍 🚺 📝 10.10.25.151 255.255.0.0 80 WTW WTW-PRPS   | 9130ESD3 オンビフ 84-6A-ED-11-62- |
|            | POE CH2 オート 自動                                                    |                               |
|            | POE CH3 オート 自動                                                    |                               |
|            | POE CH4 オート 自動                                                    |                               |
|            |                                                                   |                               |
|            | カメラへのIPの直動割り当て「チャンネル削除」デフォルトバスワード                                 |                               |
|            |                                                                   | 総バンド幅:50Mbps, 使用バンド幅:10Mbps   |
|            |                                                                   |                               |

状態のアイコンが緑色になっている事を確認してください 灰色になっている場合はカメラの映像が表示されていない事になります 灰色のアイコンを左クリックしてエラー内容の確認をしてください

-灰色のアイコンを左クリックしてエラー内容が「パスワードエラー」の場合-

|            | ル1 録画 アラーム AI ネットワーク デバイス システム                                  | ➡ 2024-02-15 11:07:16 X         |
|------------|-----------------------------------------------------------------|---------------------------------|
| ♥ チャンネル1   | FチャンネルPOE電力                                                     |                                 |
| ∲ ライブ      | No. 編集 IP アドレス/ドメイン ボート メーカー デバイスタイプ MACアドレス ソフトウェアバージョン        |                                 |
| ● 画像コントロール |                                                                 |                                 |
| ◇ ビデオカバー   |                                                                 |                                 |
| ◆ モーション    |                                                                 |                                 |
| ◎ 赤外線センサー  | <b>k</b>                                                        |                                 |
| ⊕ 阻止       |                                                                 |                                 |
| ♥ インテリジェント |                                                                 |                                 |
|            | 検索 追加 全て追加                                                      |                                 |
|            | ● チャンネル スイッチモード > POEモード > 編集 IP アドレス/ドメイン サブネットマスク ボート メーカー デバ | イスタイプ プロトコル MACアドレス             |
|            | 🗌 CH1 マニュアル 自動 📅 💉 🚺 📝 10.10.25.151 255.255.0.0 80 WTW WTW-P    | RP9130ESD3 オンビフ 84-6A-ED-11-62- |
|            | POE CH2 オート 自動                                                  |                                 |
|            | POE CH3 オート 自動                                                  |                                 |
|            | _ POE CH4 _ オート 👜 🖌 ♪ 編集ボタンを左クリック                               |                                 |
|            |                                                                 |                                 |
|            |                                                                 |                                 |
|            |                                                                 |                                 |
|            |                                                                 |                                 |
|            |                                                                 |                                 |
|            | カメラへのIPの自動割り当て チャンネル削除 デフォルトパスワード                               |                                 |
|            |                                                                 | 総バンド幅:50Mbps, 使用バンド幅:10Mbps     |
|            |                                                                 |                                 |

|             | 接続情報を編集します      | ×        |
|-------------|-----------------|----------|
| チャンネル       |                 |          |
| カメラ名        | IP CH1          |          |
| IPアドレス/ドメイン | 192.168.10.110  |          |
| サブネットマスク    | 255.255.255.000 |          |
| ポート         | 9000            |          |
| プロトコル       | プライベートプロトコル 🗸   |          |
| ユーザー名       | admin           |          |
| パスワード       | •••••           | □ 表示     |
|             | *               |          |
|             |                 |          |
|             |                 | OK キャンセル |
|             |                 |          |

現在入力済みのパスワードを消去し下記番号を入力してください

admin123. ※123 の後にドットが入ります

画面右下の「OK」を左クリックで完了です

上記でもパスワードエラーになる場合はカメラのリセットボタンを長押ししてカメラの リセットをお願いします

※一部カメラにはリセットボタンが付いていない場合もあります